### BOLETIM LEGISLATIVO

- O projeto surgiu na intenção de oferecer ao cidadão uma forma de acompanhar os eventos da casa de uma forma mais rápida e transparente
- O cidadão se cadastra e seleciona o tipo de boletim que deseja receber por email(pauta,reuniões,eventos, etc...)

#### O cadastramento

Visitar o site da Câmara no endereço:

• www.cml.pr.gov.br

## No menu principal do site clique no link "Boletins"

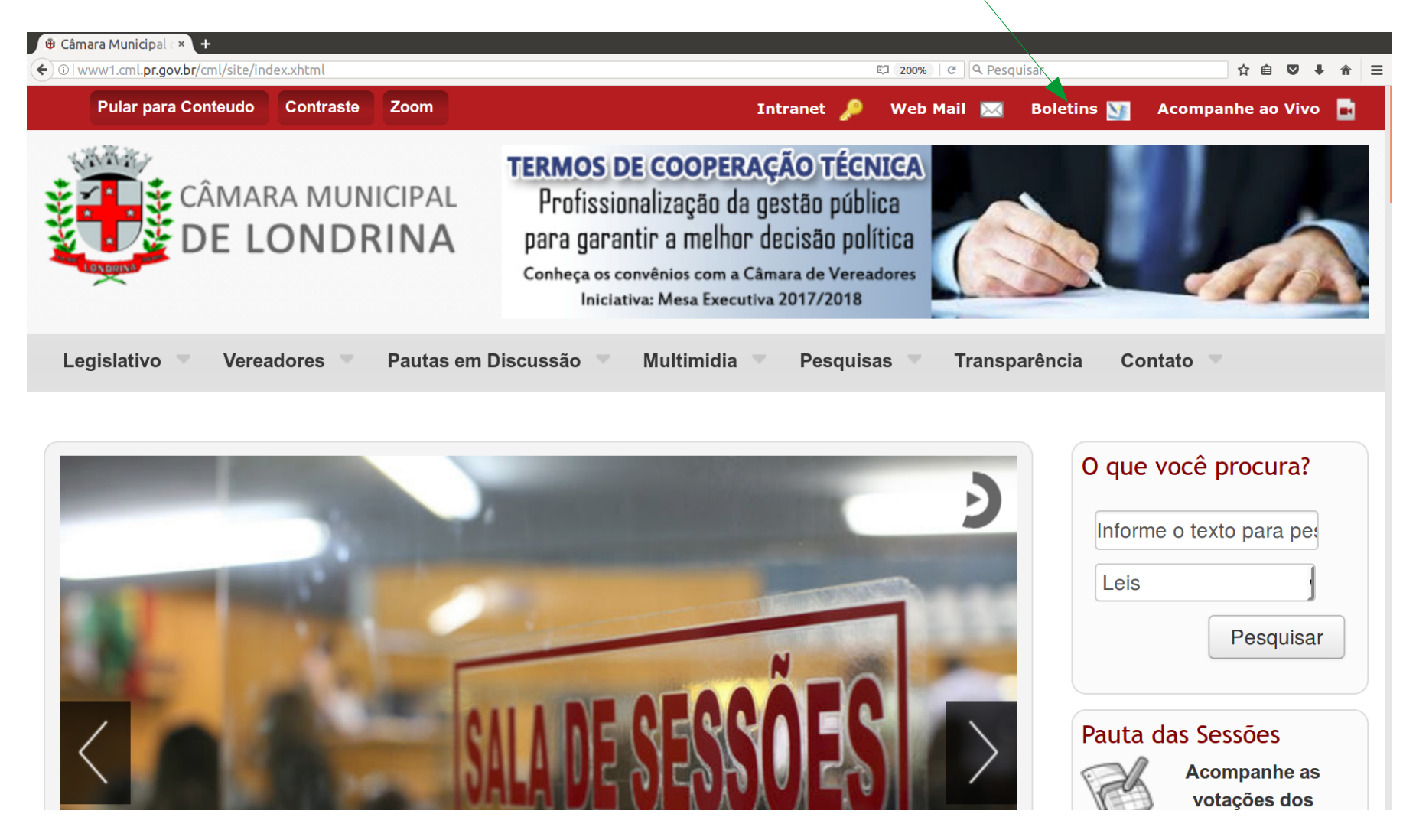

### Na tela de entrada clique no botão "Quero me cadastrar"

|                                                                                                    |                                                                                   | 🖾 170%   C 🔍 Q. Pesquisar                                                                                     | ☆ 自 ♥ ↓ 余 三                     |
|----------------------------------------------------------------------------------------------------|-----------------------------------------------------------------------------------|----------------------------------------------------------------------------------------------------|---------------------------------|
| <b>Boletim Legislativo</b>                                                                                                    |                                                                                   |                                                                                                    |                                 |
| A Câmara Municipal de Londrina oferece o<br>Este serviço requer usuário cadastrado. S<br>cadastrado, informe o seu e-mail e senha para entr | o serviço de boletim legislativo, er<br>Se vocé ainda não possui cadastro<br>rar. | viado por e-mail, com informações de pautas, reuniõe<br>, informe seus dados e clique na opção "cadastrar". S | ∌s e eventos.<br>Se você já for |
| Email: Senha:                                                                                                    |                                                                                   |                                                                                                    |                                 |
| Não sou um robô                                                                                                    | CHA<br>mos                                                                        |                                                                                                    |                                 |
| Entrar                                                                                                    |                                                                                   |                                                                                                    |                                 |
| Esqueci minha senha                                                                                                    |                                                                                   |                                                                                                    |                                 |
| Quero me cadastrar                                                                                                    |                                                                                   |                                                                                                    |                                 |
|                                                                                                    |                                                                                   |                                                                                                    |                                 |

# Nesta tela forneça seus dados e depois clique no botão "Cadastrar"

| 🕲 Câmara Municipal 🗇 🕂                                                  |                                                       |             |
|-------------------------------------------------------------------------|-------------------------------------------------------|-------------|
| €                                                                       | 🖾 170% 🛛 🖓 Pesquisar                                  | ☆ 🖻 🛡 🖡 🎓 😑 |
| Página Inicial / Transparência / Cadastro Legislativo                   |                                                       |             |
|                                                                         |                                                       |             |
|                                                                         |                                                       |             |
| Cadastro Legislativo                                                    |                                                       |             |
|                                                                         |                                                       | _           |
| Os serviços oferecidos pela Câmara quererem um usuário cadastrado.      |                                                       |             |
| Se você ainda não possui cadastro, informe seus dados e clique na opção | "cadastrar". Se você já for cadastrado, informe o seu | e-mail e    |
| senha para entrar.                                                      |                                                       |             |
|                                                                         |                                                       |             |
| Nome: Marcos                                                            |                                                       |             |
|                                                                         |                                                       |             |
| CPF:                                                                    |                                                       |             |
| Email: marcosavpalma@gmail.com                                          |                                                       |             |
|                                                                         |                                                       |             |
| Senha: •••••                                                            |                                                       |             |
|                                                                         |                                                       |             |
| Vião sou um robô                                                        |                                                       |             |
| reCAPTCHA<br>Privacidade_Terrinos                                       |                                                       |             |
|                                                                         |                                                       |             |
| Cadastrar                                                               |                                                       |             |
|                                                                         |                                                       |             |
|                                                                         |                                                       |             |

# Se todas as informações estiverem corretas será exibida esta tela com instruções para ativar a sua conta.

| camara Municipal de Londrina - Mozilla Firefox<br>🕆 Câmara Municipal 🙁 🌗 Problemas ao carre × 🖼 Câmara Municipal ex 🕇 🛨               | 🕼 🛠 🔃 📴 🐼 ୶)) Ter 22 de Ago de 2017 1                                                                                                    |
|----------------------------------------------------------------------------------------------------|----------------------------------------------------------------------------------------------------|
| • • • www1.cml. <b>pr.gov.br</b> /cml/site/cadboletim.xhtml                                                                           | 170% 🖉 🔍 Pesquisar 🖄 🏚 🛡 🖊                                                                                                    |
| Pular para Conteudo Contraste Zoom                                                                                                    | Intranet 🔎 Web Mail 🖂 Boletins 🕎 Acompanhe ao Vivo                                                                                                    |
| CÂMARA MUNICIPAL<br>DE LONDRINA                                                                                                    | AUDIÊNCIA PÚBLICA - Projeto de Lei nº 132/2017<br>DOA ÁREA E DEFINE DIRETRIZES URBANÍSTICAS PARA LOTES NA VILA SANTA TEREZINHA,<br>DESTINADOS À AMPLIAÇÃO DO CAMPUS DA UNICESUMAR<br>1º DE SETEMBRO - SEXTA-FEIRA - 19 HORAS - SALA DAS SESSÕES<br>Organização: Comissão de Justiça, Legislação e Redação<br>Informações: (43) 3374-1275 |
| Legislativo 🔻 Vereadores 🔻 Pautas em D                                                                                                | Discussão 🔻 Multimidia 👻 Pesquisas 👻 Transparência 🛛 Contato 👻                                                                                                    |
| Página Inicial / Transparência / Boletim Legislati<br>Boletim Legislativo - Cad                                                       | Mo<br>Mastro                                                                                                    |
| A Câmara Municipal de Londrina oferece<br>Este serviço requer usuário cadastrado.<br>cadastrado, informe o seu e-mail e senha para en | o serviço de boletim legislativo, enviado por e-mail, com informações de pautas, reuniões e eventos.<br>Se você ainda não possui cadastro, informe seus dados e clique na opção "cadastrar". Se você já for<br>trar.                                                                                                    |
| Parabéns Marcos o e-mail marcosau                                                                                                    | vpalma@gmail.com foi cadastrado com sucesso.                                                                                                    |

# No e-mail que você receber, clique no link fornecido para ativar a conta.

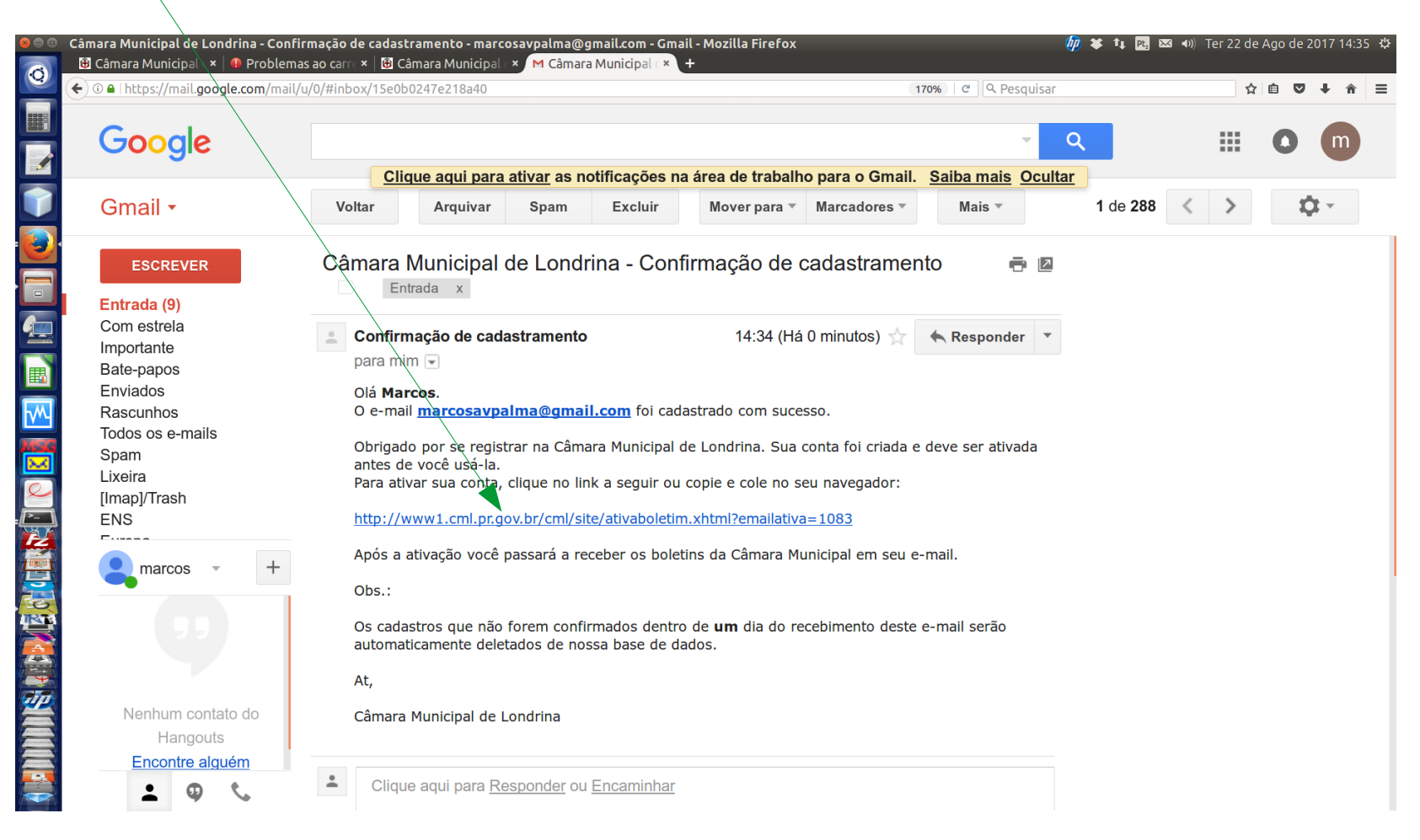

# Após ativar a conta, aparecerá está tela de confirmação.

|   | Câmara Municipal de Londrina - Mozilla Firefox<br>🔁 Câmara Municipal 🕞 😰 Câmara Municipal 🎽 🕂 |                                              |                                              |                                   | 🥠 🗱 🛊 📴 🖂 🖞              | •)) Ter 22 de Ago c | le 2017 14: | 36 ¢⊅ |
|---|-----------------------------------------------------------------------------------------------|----------------------------------------------|----------------------------------------------|-----------------------------------|--------------------------|---------------------|-------------|-------|
| 0 | 💽 💿   www1.cml. <b>pr.gov.br</b> /cml/site/ativaboletim.xhtml?emailativa=1083                 |                                              |                                              | 🖾 170% । C 🔍 Pesquisa             | ar                       | ☆自                  | ♥ ↓ ♠       |       |
|   | Pular para Conteudo Contraste Zoom                                                            |                                              | Intra                                        | anet 🔎 🛛 Web Mail 🧕               | 🛛 🛛 Boletins 🕥           | Acompanhe ac        | Vivo 🗖      | 3     |
| 1 | N. W. W. W. W. W. W. W. W. W. W. W. W. W.                                                     | AUDIÊN                                       | ICIA PÚBLICA                                 | - PROJETO D                       | E LEI 80/20              | 016                 |             |       |
|   | CÂMARA MUNICIPAL                                                                              | PERN                                         | AITE SERVIÇO<br>S ÁREAS CLAS                 | S DE OFICINA                      | EM GERAL<br>OMO ZC-6     |                     |             |       |
|   | (Organy)                                                                                      | Organização: Comis                           | 4/9 - SEGUNI<br>são de Justiça, Legislação e | DA-FEIRA - 19 H<br>Redação        | IORAS<br>Informações: (4 | 3) 3374-1275        |             |       |
|   | Legislativo 🔻 Vereadores 🔻 Pautas em Dis                                                      | scussão 🔻 Multim                             | idia 🔻 Pesquisas                             | Transparência                     | Contato 🤝                |                     |             |       |
|   | Página Inicial / NEWSLETTER                                                                   |                                              |                                              |                                   |                          |                     |             |       |
|   | Ativação de email                                                                             |                                              |                                              |                                   |                          |                     |             |       |
|   | Ativação efetuada com sucesso! Email: mar<br>Efetuar o login                                  | rcosavpalma@gmail                            | .com                                         |                                   |                          |                     |             |       |
|   |                                                                                               |                                              |                                              |                                   |                          |                     |             |       |
|   | Legislative Vereaderse                                                                        | Dauta da Sassão                              | Multimídia                                   | Posquisas                         | Transparância            |                     |             |       |
|   | História Dados e contato                                                                      | Pauta da Sessão                              | Acompanhe ao Vivo                            | Leis                              | Portal da                |                     |             |       |
|   | Mesa Executiva Comissões<br>Comissão de Ética Representação Partidária                        | Pautas das Comissões<br>Legislativo em Pauta | Sessões Gravadas<br>Aconteceu na Câmara      | Projetos<br>Pedidos de Informação | Transparência            |                     |             |       |
|   | Logialaturas Banrosantasão em Órgãos                                                          |                                              | Sala da Imagana                              | Poquorimontoo                     | Contato                  |                     |             |       |

#### Pronto!!! Agora é só ir no link "Boletins" do site e fornecer seu e-mail e senha cadastrado e clicar em entrar.

|   | Câmara Municipal de Londrina - Mozilla Firefox 🛛 🖗 🗱 🔤 🕬 Ter 22 de                                                                                                    | e Ag | go de | 2017 | 7 14:3 | 6 垈 |
|---|----------------------------------------------------------------------------------------------------|------|-------|------|--------|-----|
| Q | Camara Municipal → Camara Municipal → Camara → Camara → Camara → Camara → Camara → Camara → Camara → Camara → Camara → Camara → Camara → Camara → Camara → Camara → Camara → Camara → Camara → Camara → Camara → Camara → Camara → Camara → Camara → Camara → Camara → Camara → Camara → Camara → Camara → Camara → Cam | 2 6  |       | , t  | Â      | =   |
|   | Página Inicial / Transparência / Boletim Legislativo                                                                                                    |      |       |      |        |     |
|   | Boletim Legislativo                                                                                                    |      |       |      |        |     |
|   | A Câmara Municipal de Londrina oferece o serviço de boletim legislativo, enviado por e-mail, com informações de pautas, reuniões e eventos.<br>Este serviço requer usuário cadastrado. Se você ainda não possui cadastro, informe seus dados e clique na opção "cadastrar". Se você já for<br>cadastrado, informe o seu e-mail e senha para entrar.                                                                                                    |      | l     |      |        |     |
|   | Ativação efetuada com sucesso! Email: marcosavpalma@gmail.com<br>Email: marcosavpalma@gmail.com                                                                                                    |      | l     |      |        |     |
|   | Senha: ••••••<br>Não sou um robô recAPTCHA<br>Direicher Terre                                                                                                    |      |       |      |        |     |
|   | Entrar<br>Esqueci minha senha                                                                                                    |      |       |      |        |     |
|   | Quero me cadastrar<br>Esperando por www1.cml.pr.gov.br                                                                                                    |      |       |      |        |     |

#### Tela de administração dos boletins. Deixe marcado o que desejar receber.

| Boletim        | <u>Legislativo - Ad</u>                     | ministração da sua conta                                       | - |  |
|----------------|---------------------------------------------|----------------------------------------------------------------|---|--|
| Estes s        | ão os seus dados cadastrados, o             | caso queira alterar algum deles proceda como orientado abaixo. |   |  |
| Email: marcos  | avpalma@gmail.com                           |                                                                |   |  |
| Nome: Marc     | os                                          |                                                                |   |  |
| BOLETINS:      | e o boletim que deseja receber.             |                                                                |   |  |
| Pauta da Orde  | <mark>m do Dia</mark> : Acompanhe as votaçõ | ões dos Projetos 🖾                                             |   |  |
| Pauta das Reu  | ıniões das Comissões: 🛛                     |                                                                |   |  |
| Legislativo en | n Pauta: Os projetos de Lei numa            | a linguagem acessível 🛛                                        |   |  |
| Acompanham     | ento de proposições: Acompar                | nhamento das tramitações de proposições Cadastrar              |   |  |
| Confirmar as   | alterações Alterar a senha                  |                                                                |   |  |
|                |                                             |                                                                |   |  |

Para acompanhar as movimentações das proposições, clique no link "Cadastrar para acompanhamento" que é exibido nas telas de pesquisas ou pautas .

| € Câmara Municipal: * (+<br>(←) ©  www1.cml.pr.gov.br/cml/site/pautapri.xhtml<br>60 <sup>a</sup> SESSÃO (                                                                                                    | DRDINÁRIA A SER REALIZADA EN                                                                                                    | ☆ ê ♥ ∔ ⊨<br>/\ 21/09/2017                                                                            |                                                                                                    |
|----------------------------------------------------------------------------------------------------|----------------------------------------------------------------------------------------------------|----------------------------------------------------------------------------------------------------|----------------------------------------------------------------------------------------------------|
| 17 horas - Convite ao Presidente do S         sobre o dia do Contador, celebrado em público e privado ( <i>Requerimento nº 18</i> )         1ª DISCUSSÃO DO PROJETO DE LEI         ✓         Cadastrar para Acompanhamento         Autoria: JUNIOR SANTOS ROSA         Apoio: | Câmaha Municipal : * +<br>D www.ri.cml.pr.gov.br/cml/site/pesquisaproj.xhtml<br>Exibir todos os vereadores<br>Texto para busca:<br>164 Registros encontrados, exibindo 1 | Limpar Pesquisar 0 registros, de 1 até 10. Página 1 / 17                                              | <ul> <li>C Q. Pesquisar</li> <li>A B ♥ + + ■</li> <li>também sem barras ou letras.</li> <li>Ex: 1282006 ou apenas 128.</li> <li>ATENÇÃO!!! Para pesquisa por núm parâmetros não serão considerados.</li> </ul> |
| Súmula: Inclui a Avenida Ludwig Ernest, no trecho e<br>Comercial Seis (ZC-06) da Lei nº 12.236, de 29 de jane<br>Quorum da deliberação: 13<br>Resultado das votações:                                                                                                    | Cadastrar para Acompanhamento<br>Número: PL002252017 Data do pro<br>Autoria: PÉRICLES JOSÉ MENEZES DELIE<br>Súmula: Denomina Rua Augusto Germano                         | otocolo: 18/09/2017 Data do despacho<br>3ERADOR<br>> Bentlin Junior via pública localizada no Conjunt | o: 19/09/2017<br>to Habitacional João Paz, da sede do Município.                                                                                                    |

mais detalhes do proieto P

As proposições cadastradas serão exibidas na tela de administração dos boletins e pode ser removidas a qualquer momento clicando no botão "Excluir".

| ara Municipal 🛛 🗙 🕂              |                                      |                                                                                                    |                                           |
|----------------------------------|--------------------------------------|----------------------------------------------------------------------------------------------------|-------------------------------------------|
| ww1.cml. <b>pr.gov.br</b> /cml/s | site/pautapri.xhtml                  | 띠 200% C Q Pesquisar                                                                                                    | ☆ 自 ♥ ↓                                   |
| BOLETINS:<br>Marque              | o boletim que deseja                 | ja receber.                                                                                                    |                                           |
| Pauta da Ordem                   | do Dia: Acompanh                     | ne as votações dos Projetos ⊠                                                                                                    |                                           |
| Pauta das Reuni                  | iões das Comissõe                    | ès: 🖸                                                                                                    |                                           |
| Legislativo em F                 | Pauta: Os projetos d                 | de Lei numa linguagem acessível 🛛                                                                                                    |                                           |
| Confirmar as a                   | alterações Altera<br><b>ções Cad</b> | astradas                                                                                                    |                                           |
| Excluir                          | Código                               | Súmula                                                                                                    |                                           |
| ū                                | PL001432017                          | Dispõe sobre a oferta de leito hospitalar privativo para mães de natimorto e m<br>óbito fetal e, se necessário ou solicitado, com acompanhamento psicológico.                                                                                                    | nães com                                  |
| ۵.                               | PL001202016                          | Denomina Pista de Caminhada José Luiz de Souza a área pública para esse fi<br>contorna a parte interna do Lago Igapó II (entre a calçada e a área de Fundo d<br>com início na Avenida Higienópolis, seguindo paralela à Rua Bento Munhoz d<br>Neto até a obra de transposição sobre o Lago Igapó II, desta obra segue para | im que<br>le Vale),<br>la Rocha<br>lela à |

### Se esquecer a senha clique no botão "Esqueci minha senha" para receber por e-mail.

| www1.cml.pr.gov.br/cml/site/loginboletim/xhtml                                                                          | E⊐ 200% C°   Q. Pesquisar                            | ☆ 自 ♥ ↓                  |
|----------------------------------------------------------------------------------------------------|------------------------------------------------------|--------------------------|
| Este serviço requer usuário cadastrado. Se você ainda não possi<br>adastrado, informe o seu e-mail e senha para entrar. | ui cadastro, informe seus dados e clique na opção "c | adastrar". Se você já fo |
| Email: marcosavpalma@gmail.com                                                                                          |                                                      |                          |
| Senha:<br>Não sou um robô<br>reCAPTCHA<br>Privacidade - Termos                                                          |                                                      |                          |
| Entrar<br>Esqueci minha senha                                                                                           |                                                      |                          |
| Quero me cadastrar                                                                                                    |                                                      |                          |

### Na tela para alterar a senha, informe a nova senha e clique em "Confirmar a alteração da senha"

| www1.cml. <b>pr.gov.br</b> /cml/site/admboletim.xntml |                 | £l 200%    | C Pesquisar   | ☆ 自 ♥ 4   |
|-------------------------------------------------------|-----------------|------------|---------------|-----------|
| gislativo Vereadores Pautas em Discussão M            | Multimidia 🔻 Pe | esquisas 🤝 | Transparência | Contato 🔻 |
| gina Inicial / Transparência / Boletim Legislativo    |                 |            |               |           |
|                                                       |                 |            |               |           |
|                                                       | _               |            |               |           |
| Boletim Legislativo - Alterar senna                   | a               |            |               |           |
|                                                       |                 |            |               |           |
| Nome: Marcos                                          |                 |            |               |           |
| Email: marcosavpalma@gmail.com                        |                 |            |               |           |
| Informe a nova/Senha:                                 |                 |            |               |           |
|                                                       |                 |            |               |           |
| Confirmar a alteraçao da senha                        |                 |            |               |           |
| Retornar ao cadastro                                  |                 |            |               |           |
|                                                       |                 |            |               |           |